## Using the "Payment" screen in the POS (Credit Card)

There are three main functions that can be performed from the **"Payment"** screen in the POS. These are:

- 1. Cash sale
- 2. Credit Card sale
- 3. Discounts

Here we will walk through the procedure for a "Credit Card" sale.

## **Credit Card Payment Transaction:**

1. Once an order has been rung up, tap the green "Checkout" button.

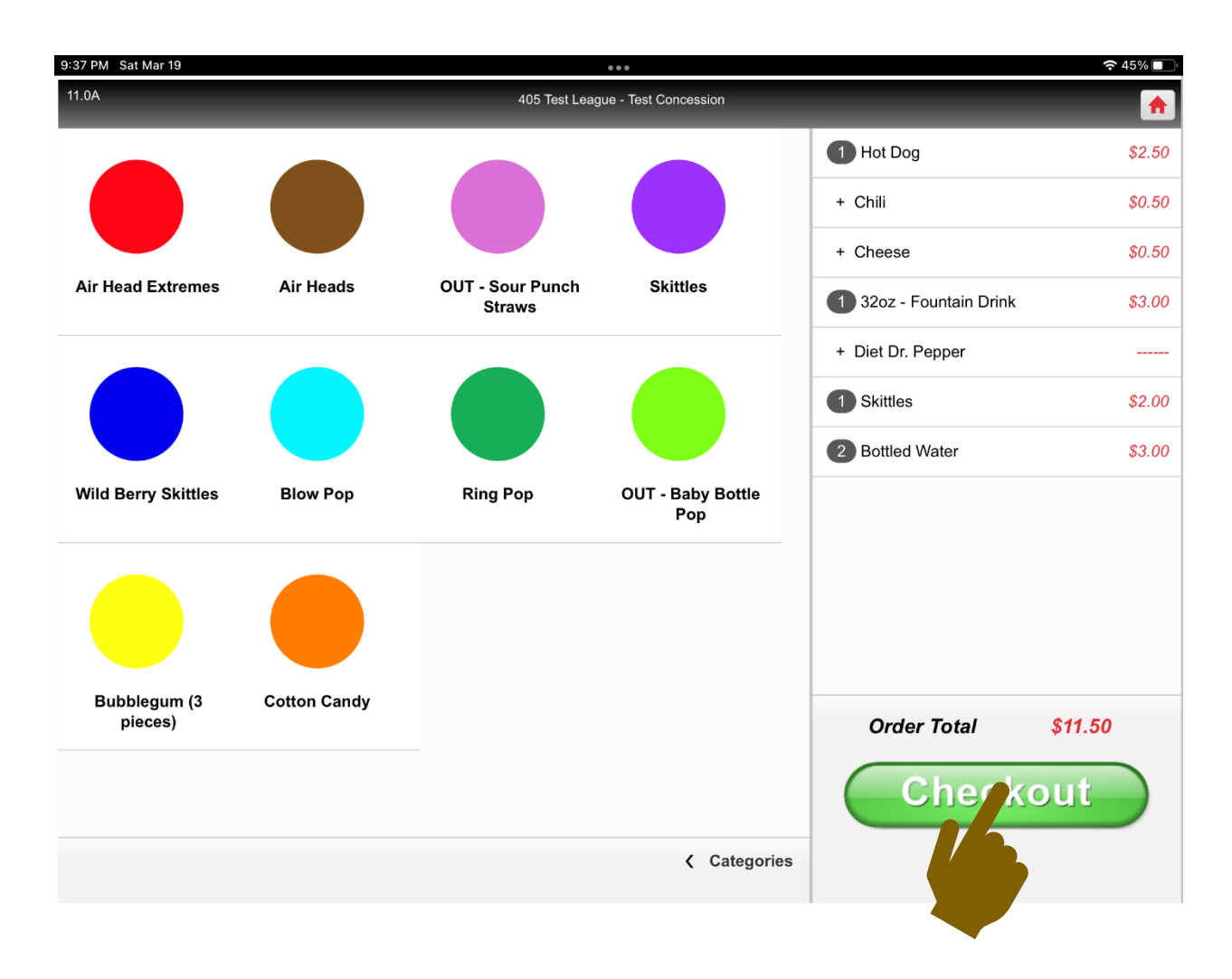

4. The **"Payment"** screen will appear. Tap the **"Card"** button.

| 9   | :37 PM Sat Mar 19 |          |                     |                |                     |                         | <b>२</b> 45% 🔲 |
|-----|-------------------|----------|---------------------|----------------|---------------------|-------------------------|----------------|
| - 1 | 11.0A             |          |                     | 405 Test Leagu | e - Test Concession |                         | <b>f</b>       |
|     |                   |          | Order # 259943      |                |                     | 1 Hot Dog               | \$2.50         |
|     | Due 1             | 1.50     |                     |                |                     | + Chili                 | \$0.50         |
|     | Received          | .00      |                     |                |                     | + Cheese                | \$0.50         |
|     | Short 1           | 1.50     |                     |                |                     | 1 32oz - Fountain Drink | \$3.00         |
|     | Card              | (        | Clear Received Disc |                |                     | + Diet Dr. Pepper       |                |
|     | Card              |          |                     | veu            | DISC                | 1 Skittles              | \$2.00         |
|     | \$11.50           | + .      | .10¢ +              | · .25¢         | + .50¢              | 2 Bottled Water         | \$3.00         |
|     | + \$1             | +        | \$5 +               | - \$10         | + \$20              |                         |                |
|     |                   | 7        | 8                   |                | 9                   |                         |                |
|     |                   | 4        | 5                   |                | 6                   |                         |                |
|     |                   | 1        | 2                   |                | 3                   | Order Total             | \$11.50        |
|     | C                 | E        | 0                   |                | +                   |                         |                |
|     | Bacl              | k to Ord | er                  | Do             | one                 |                         |                |

| 11:23 PM Sat Mar 19   |                                      |                         | ج 21% 💽  |
|-----------------------|--------------------------------------|-------------------------|----------|
| 11.0A                 | 405 Test League - Test Concession    |                         | <b>^</b> |
| Amount: \$11.50, Conv | enience Fee: \$0.00, Charge: \$11.50 | 1 Hot Dog               | \$2.50   |
|                       | Swipe card                           | + Chili                 | \$0.50   |
|                       | ×                                    | + Cheese                | \$0.50   |
|                       | CVC                                  | 1 32oz - Fountain Drink | \$3.00   |
|                       |                                      | + Diet Dr. Pepper       |          |
|                       |                                      | 1 Skittles              | \$2.00   |
|                       | GO<br>Cancel                         | 2 Bottled Water         | \$3.00   |
| Ty                    | pe Card with Keyboard                | Order Total             | \$11.50  |

5. The "Credit Card" screen will appear. Note: If no cursor appears in the "Swipe card" box, tap it.

6. Once the cursor appears, you are ready to swipe the credit card. *NOTE: This screen also tells* you the amount being charged, including the "Convenience Fee" or "Percentage", if there is one. Every location is different.

| 11:23 PM Sat Mar 19                                       |                         | <b>२</b> २१% 💽 |
|-----------------------------------------------------------|-------------------------|----------------|
| 11.0A 405 Test League - Test Concession                   |                         | <b>f</b>       |
| Amount: \$11.50, Convenience Fee: \$0.00, Charge: \$11.50 | 1 Hot Dog               | \$2.50         |
| Swipe card                                                | + Chili                 | \$0.50         |
|                                                           | + Cheese                | \$0.50         |
| CVC                                                       | 1 32oz - Fountain Drink | \$3.00         |
|                                                           | + Diet Dr. Pepper       |                |
|                                                           | 1 Skittles              | \$2.00         |
| GO<br>Cancel                                              | 2 Bottled Water         | \$3.00         |
| 田田 Type Card with Keyboard                                | Order Total             | \$11.50        |

7. You will see the 16-digit card number populate the **"Swipe card"** box as encrypted dots.

| 11:24 PM Sat Mar 19                            |                          | <b>?</b> 21% 💽 |
|------------------------------------------------|--------------------------|----------------|
| 11.0A 405 Test League - Tes                    | at Concession            | <b>^</b>       |
| Amount: \$11.50, Convenience Fee: \$0.00, Char | rge: \$11.50 ••• Hot Dog | \$2.50         |
| Swipe card                                     | + Chili                  | \$0.50         |
|                                                | + Cheese                 | \$0.50         |
|                                                | 1 32oz - Fountain Drink  | \$3.00         |
|                                                | + Diet Dr. Pepper        |                |
|                                                | 1 Skittles               | \$2.00         |
|                                                | 2 Bottled Water          | \$3.00         |
| GO<br>Cancel                                   |                          |                |
|                                                | Order Total              | \$11.50        |
| Type Card with Keyboard                        |                          |                |

The "CVC" screen will automatically appear. You will type in the "CVC" number. NOTE: Usually found on the back of the card. Once complete, tap the "Done" button at the bottom of the screen.

| 11:24 PM Sat Mar 19 |          |           |                               |               |                         | 🗢 21% 💽 |
|---------------------|----------|-----------|-------------------------------|---------------|-------------------------|---------|
| 11.0A               |          |           | 405 Test League - Te          | st Concession |                         |         |
|                     |          | CVC Numbe | r                             |               | 1 Hot Dog               | \$2.50  |
|                     | <u> </u> | 223       |                               |               | + Chili                 | \$0.50  |
|                     |          |           |                               |               | + Cheese                | \$0.50  |
|                     |          | Cieai     |                               |               | 1 32oz - Fountain Drink | \$3.00  |
|                     |          |           |                               |               | + Diet Dr. Pepper       |         |
|                     | 7        | 8         | 9                             |               | 1 Skittles              | \$2.00  |
|                     |          |           |                               |               | 2 Bottled Water         | \$3.00  |
|                     | 4        | 5         | 6                             |               |                         |         |
|                     |          |           |                               |               |                         |         |
|                     | 1        | 2         | 3                             |               |                         |         |
|                     |          |           |                               |               |                         |         |
|                     |          | 0         | <ul> <li>Example 1</li> </ul> |               | Order Total             | \$11.50 |
|                     |          |           |                               |               |                         |         |
|                     |          | Done      |                               |               |                         |         |
|                     | -16      | Dono      |                               |               |                         |         |
|                     |          |           |                               |               |                         |         |
|                     |          |           |                               |               |                         |         |

9. The **"Credit Card"** screen will automatically re-appear with all the information to process the transaction. Tap the green **"GO"** button.

| 11:24 PM Sat M | Aar 19 •••                                              |                         | <b>奈</b> 21% 💽 '                      |
|----------------|---------------------------------------------------------|-------------------------|---------------------------------------|
| 11.0A          | 405 Test League - Test Concession                       |                         | e e e e e e e e e e e e e e e e e e e |
| Am             | ount: \$11.50, Convenience Fee: \$0.00, Charge: \$11.50 | 1 Hot Dog               | \$2.50                                |
|                | Swipe card                                              | + Chili                 | \$0.50                                |
|                | CVC<br>223<br>GO<br>Cancel                              | + Cheese                | \$0.50                                |
|                |                                                         | 1 32oz - Fountain Drink | \$3.00                                |
|                |                                                         | + Diet Dr. Pepper       |                                       |
|                |                                                         | 1 Skittles              | \$2.00                                |
|                |                                                         | 2 Bottled Water         | \$3.00                                |
|                |                                                         |                         |                                       |
|                |                                                         | Order Total             | \$11.50                               |
|                | Type Card with Keyboard                                 |                         |                                       |

10. A screen will flash up automatically letting you know the transaction is being processed.

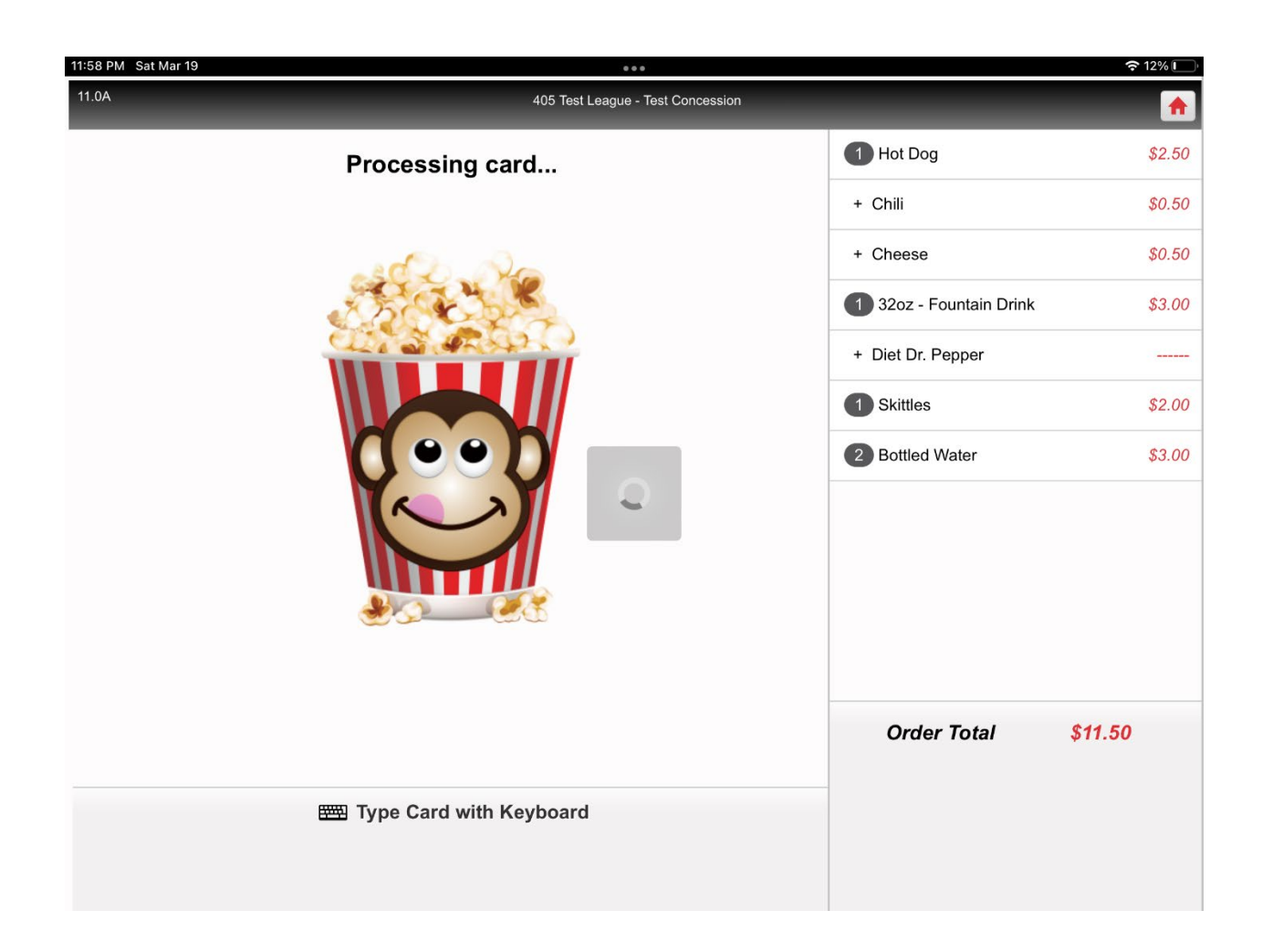

11. When it is done, one of two screens will appear. The "delivery screen" or a message telling you the card did not process and the reason why. It could say a number of different things. Common issues are a "bad swipe" on your part, a "declined" card, a mis-typed "CVC" number etc. Below is an example of what one of those screens look like. If you see a screen like this, tap the "OK" button.

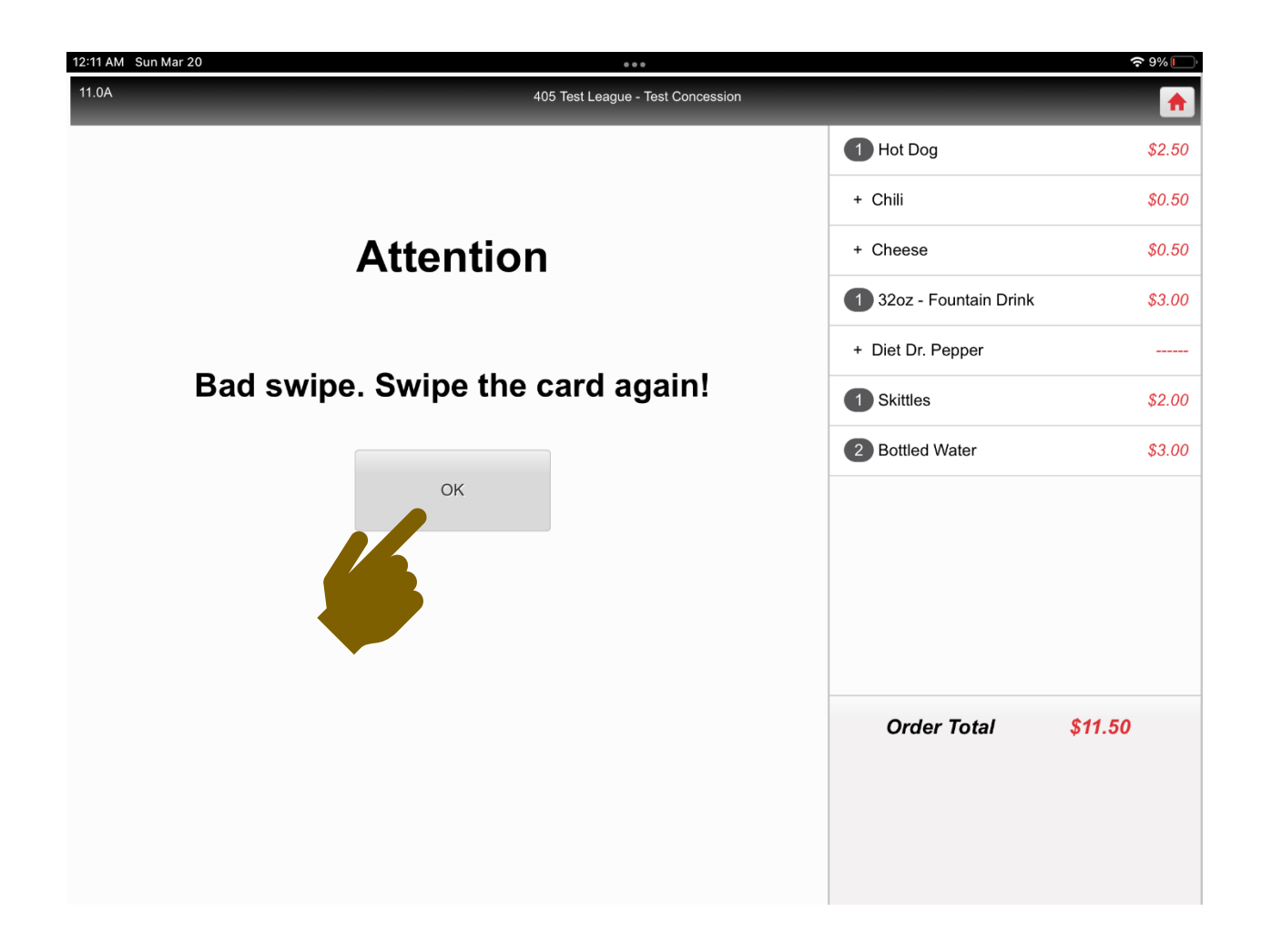

12. The "Credit Card" screen will automatically re-appear. You can try the process again. Occasionally you may have to hand type a card in. This usually occurs because the magnetic strip on the back of the card is damaged or worn out. At the bottom of the "Credit Card" screen, you will tap "Type Card with Keyboard."

| 11:23 PM Sat Mar 19                                       |                         | <b>२</b> 21% 💽 |
|-----------------------------------------------------------|-------------------------|----------------|
| 11.0A     405 Test League - Test Concession               |                         | <b>^</b>       |
| Amount: \$11.50, Convenience Fee: \$0.00, Charge: \$11.50 | 1 Hot Dog               | \$2.50         |
| Swipe card                                                | + Chili                 | \$0.50         |
| ×                                                         | + Cheese                | \$0.50         |
| CVC                                                       | 1 32oz - Fountain Drink | \$3.00         |
|                                                           | + Diet Dr. Pepper       |                |
|                                                           | 1 Skittles              | \$2.00         |
| GO<br>Cancel                                              | Bottled Water           | \$3.00         |
|                                                           | Order Total             | \$11.50        |
| Type Card with Keyboard                                   |                         |                |
|                                                           |                         |                |

13. The **"Credit Card"** number screen will automatically appear. Type the **"Card Number"** in the box and tap **"Done."** 

| 12:25 AM Sun Mar 20 |      |             |                      |                |                         | <b>?</b> 5% |
|---------------------|------|-------------|----------------------|----------------|-------------------------|-------------|
| 11.0A               |      |             | 405 Test League - Te | est Concession |                         | <b>^</b>    |
|                     |      | Card Numbe  | r                    |                | 1 Hot Dog               | \$2.50      |
|                     | 4242 | -4242-4242- | 4242                 |                | + Chili                 | \$0.50      |
|                     |      |             |                      |                | + Cheese                | \$0.50      |
|                     |      | Cieai       |                      |                | 1 32oz - Fountain Drink | \$3.00      |
|                     |      |             |                      |                | + Diet Dr. Pepper       |             |
|                     | 7    | 8           | 9                    |                | 1 Skittles              | \$2.00      |
|                     |      |             |                      |                | 2 Bottled Water         | \$3.00      |
|                     | Δ    | 5           | 6                    |                |                         |             |
|                     | -    | Ŭ           | Ŭ                    |                |                         |             |
|                     | 1    | 2           | 2                    |                |                         |             |
|                     | I    | 2           | 3                    |                |                         |             |
|                     |      | 0           | Ø                    |                | Order Total             | \$11.50     |
|                     |      | 0           |                      |                |                         |             |
|                     |      | -           |                      |                |                         |             |
|                     |      | Done        |                      |                |                         |             |
|                     |      |             |                      |                |                         |             |
|                     |      |             |                      |                |                         |             |
|                     |      |             |                      |                |                         |             |

14. The **"Expiration Date"** screen will automatically appear. Type the **"Expiration Date"** in the box and tap **"Done."** 

| 2:36 AM Sun Mar 20 |      |               |                      |                |                         | 중 72% □ |
|--------------------|------|---------------|----------------------|----------------|-------------------------|---------|
| 11.0A              |      |               | 405 Test League - Te | est Concession |                         | (ft)    |
|                    | Expi | ration Date M | M/YY                 |                | 1 Hot Dog               | \$2.50  |
|                    |      | 12/25         |                      |                | + Chili                 | \$0.50  |
|                    |      |               |                      |                | + Cheese                | \$0.50  |
|                    |      | Clear         |                      |                | 1 32oz - Fountain Drink | \$3.00  |
|                    |      |               |                      |                | + Diet Dr. Pepper       |         |
|                    | 7    | 8             | 9                    |                | 1 Skittles              | \$2.00  |
|                    |      |               |                      |                | 2 Bottled Water         | \$3.00  |
|                    | 4    | 5             | 6                    |                |                         |         |
|                    |      |               |                      |                |                         |         |
|                    | 1    | 2             | 3                    |                |                         |         |
|                    |      | _             |                      |                |                         |         |
|                    |      | 0             | ×                    |                | Order Total             | \$11.50 |
|                    |      |               |                      |                |                         |         |
|                    |      | Done          |                      |                |                         |         |
|                    |      | 20110         |                      |                |                         |         |
|                    |      |               |                      |                |                         |         |

15. The **"CVC Number"** screen will automatically appear. Type the **"CVC Number"** in the box and tap **"Done."** 

| 12:25 AM Sun Mar 20 |   |           |                      |                |                         | 중 5%    |
|---------------------|---|-----------|----------------------|----------------|-------------------------|---------|
| 11.0A               |   |           | 405 Test League - Te | est Concession |                         |         |
|                     |   | CVC Numbe | r                    |                | 1 Hot Dog               | \$2.50  |
|                     |   | 123       |                      |                | + Chili                 | \$0.50  |
|                     |   |           |                      |                | + Cheese                | \$0.50  |
|                     |   | Clear     |                      |                | 1 32oz - Fountain Drink | \$3.00  |
|                     |   |           |                      |                | + Diet Dr. Pepper       |         |
|                     | 7 | 8         | 9                    |                | 1 Skittles              | \$2.00  |
|                     |   |           |                      |                | 2 Bottled Water         | \$3.00  |
|                     | 4 | 5         | 6                    |                |                         |         |
|                     |   |           |                      |                |                         |         |
|                     | 1 | 2         | 3                    |                |                         |         |
|                     |   | _         |                      |                |                         |         |
|                     |   | 0         | ×                    |                | Order Total             | \$11.50 |
|                     |   |           |                      |                |                         |         |
|                     |   | Done      |                      |                |                         |         |
|                     |   | 20110     |                      |                |                         |         |
|                     |   |           |                      |                |                         |         |
|                     |   |           |                      |                |                         |         |

16. The **"Credit Card"** screen will automatically re-appear with all the information to process the transaction. Tap the green **"GO"** button.

| 12:26 AM Sun Mar 20                                       |                         | <b>२</b> 5% |
|-----------------------------------------------------------|-------------------------|-------------|
| 11.0A     405 Test League - Test Concession               |                         | <b>f</b>    |
| Amount: \$11.50, Convenience Fee: \$0.00, Charge: \$11.50 | 1 Hot Dog               | \$2.50      |
| Type card                                                 | + Chili                 | \$0.50      |
| 4242-4242-4242-4242                                       | + Cheese                | \$0.50      |
| Expires CVC                                               | 1 32oz - Fountain Drink | \$3.00      |
| 12/25 123                                                 | + Diet Dr. Pepper       |             |
|                                                           | 1 Skittles              | \$2.00      |
| GO<br>Cancel                                              | 2 Bottled Water         | \$3.00      |
| ↔ Swipe Card with Reader                                  | Order Total             | \$11.50     |

17. A screen will flash up automatically letting you know the transaction is being processed.

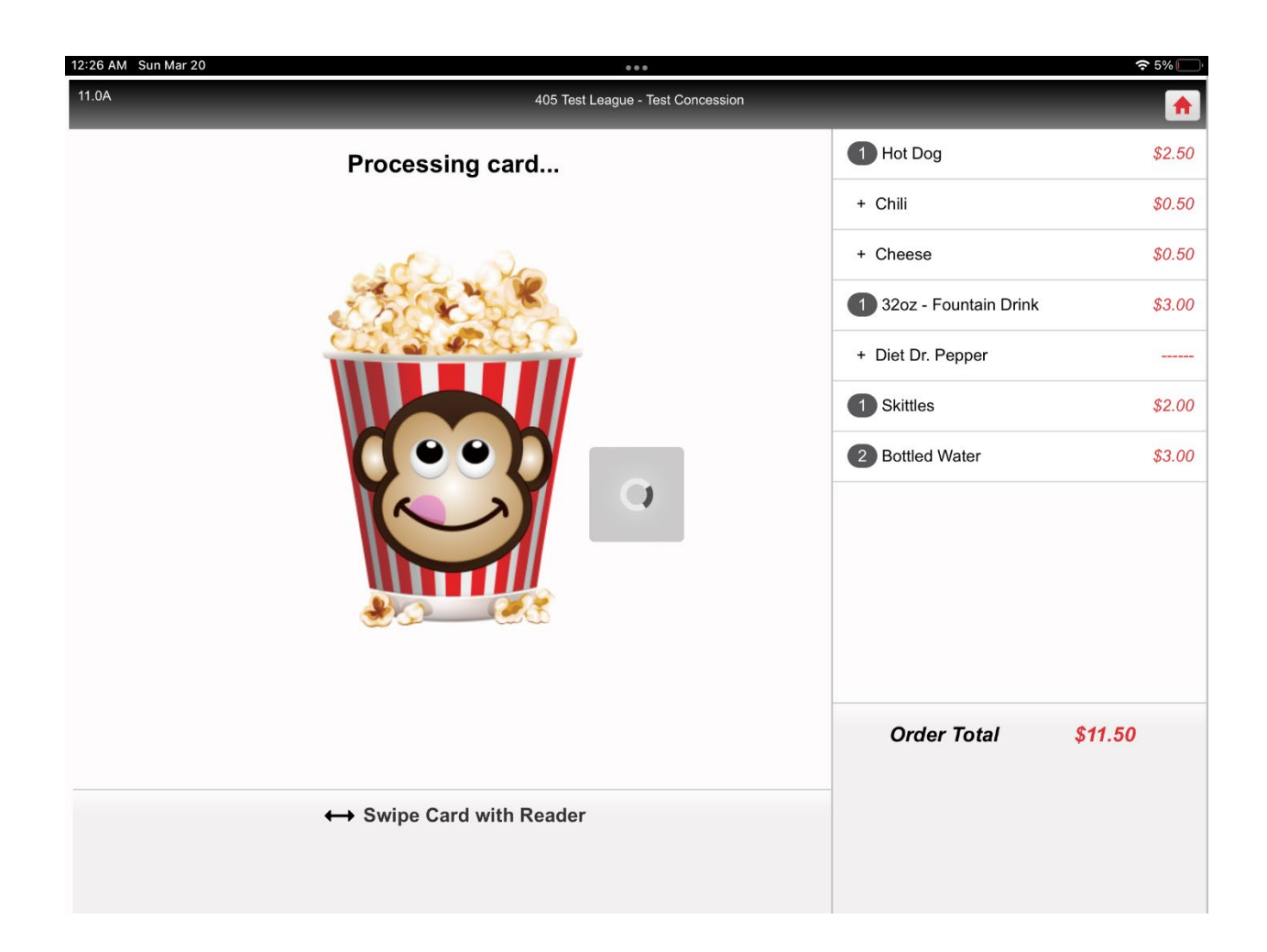

18. The "Delivery" screen will automatically appear.

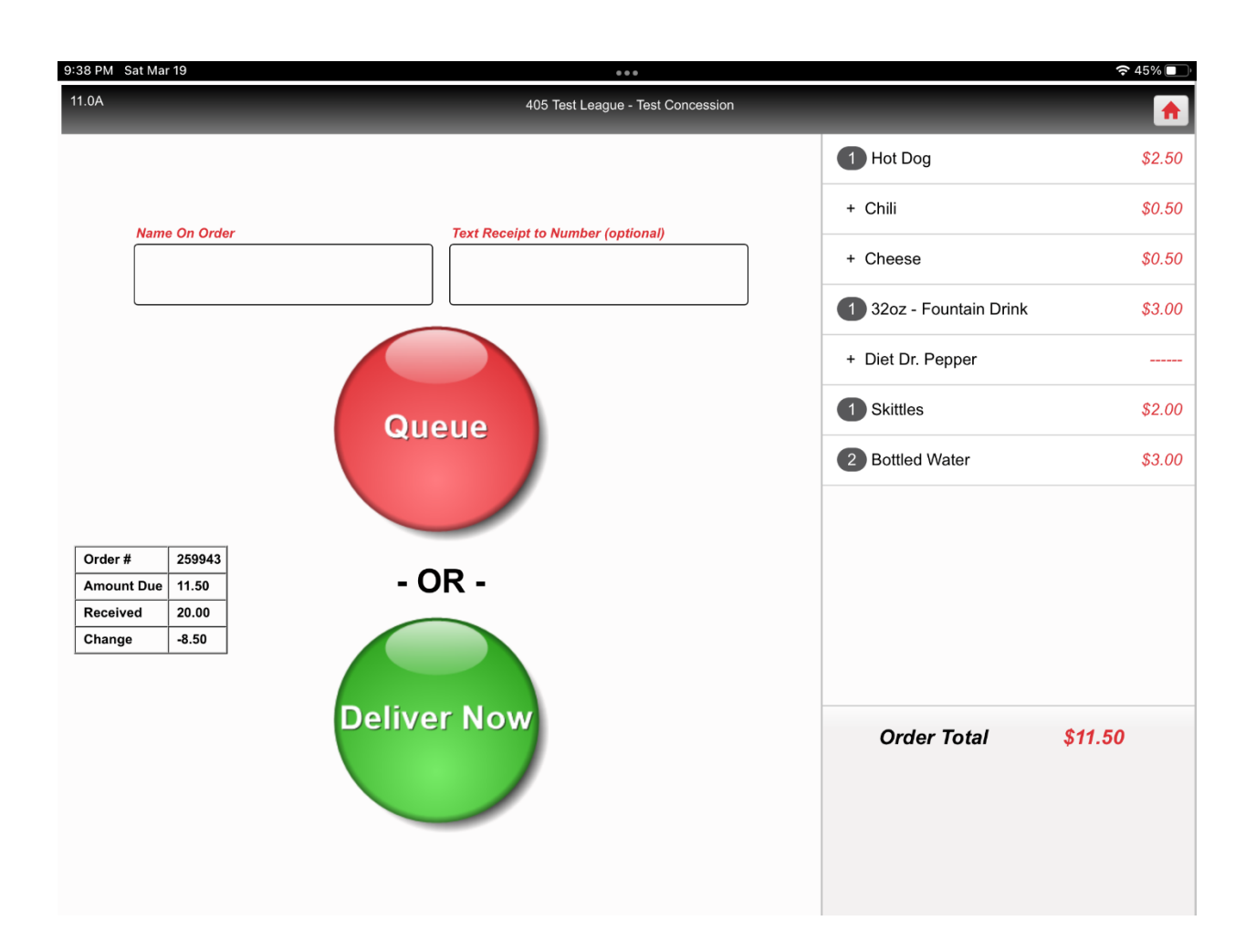

19. You have a decision to make on this screen. The operation of this screen is covered in the document titled **"Using the Payment screen in the POS (CASH)."**